| 分類                                                                    | WinCE PAC                                                                                                    | 系統和應用                                                               | 目常見問題                                                               |                     |           | 編號          | 2-022-00     |  |
|-----------------------------------------------------------------------|----------------------------------------------------------------------------------------------------|---------------------------------------------------------------------|---------------------------------------------------------------------|---------------------|-----------|-------------|--------------|--|
| 乍者                                                                    | Tunglu-Yu                                                                                                    | 版本                                                                  | 1.0.0                                                               | 日期                  | 2013/5/16 | 頁碼          | 1/5          |  |
| 應用於:                                                                  | 正厶                                                                                                    | 如何影                                                                 | D定SME                                                               | B File S            | Server    |             | utility vs * |  |
|                                                                       |                                                                                                    |                                                                     | 作素系领                                                                | 3版 <b>个</b>         | VVIIIPAC/ |             |              |  |
|                                                                       | WP-8X4X                                                                                                    |                                                                     | V 1.0.0.1 以                                                         | 後的版本<br>※ 始 に +     | -         |             |              |  |
|                                                                       | WF-0X3X                                                                                                    |                                                                     | V1.3.0.0 K                                                          | 发的版本<br>法的汇本        |           | V2025以後的版木  |              |  |
|                                                                       | VP-2511/v                                                                                                    |                                                                     | V2200W                                                              | <u>又叫版本</u><br>後的版本 |           | 10 0012     |              |  |
|                                                                       | VP-23W/x                                                                                                    |                                                                     | V22001                                                              | 後的版本                |           |             |              |  |
|                                                                       | VP-413y                                                                                                    |                                                                     | V2 4 1 0 1                                                          | 後的版本                |           |             |              |  |
| VinPAC U                                                              | tility V2.0.2.5以後                                                                                                    | 的版本才                                                                | 有設定File s                                                           | server的功            | 能。請依照下    | 列步驟進        | 行設定:         |  |
| System Sett<br>FTP Settir<br>You can co<br>retrieve fi<br>client devi | ing Ethernet Setting<br>Ing Users and Passwi<br>reate a networked file<br>les, and makes use of<br>ices and other shared<br>Setting | Network S<br>rd File Se<br>server and<br>f the Interne<br>equipment | Setting System<br>erver Settings<br>Lenables Clien<br>at for commun | ts to store an      | nd<br>een | on Multi-se | rial         |  |
| Change HT                                                             | TP document root dire                                                                                                    | ectory (wind                                                        | lows\www\ww                                                         | wpub to:            |           |             |              |  |
| \windows\v                                                            | www\wwwpub\                                                                                                    |                                                                     |                                                                     |                     | Setting   |             |              |  |
|                                                                       |                                                                                                    |                                                                     |                                                                     |                     |           |             |              |  |
|                                                                       |                                                                                                    |                                                                     |                                                                     |                     |           |             |              |  |

|                                                                                    | -                   |    |       |    |           |    |          |  |
|------------------------------------------------------------------------------------|---------------------|----|-------|----|-----------|----|----------|--|
| 分類                                                                                 | WinCE PAC 系統和應用常見問題 |    |       |    |           | 編號 | 2-022-00 |  |
| 作者                                                                                 | Tunglu-Yu           | 版本 | 1.0.0 | 日期 | 2013/5/16 | 頁碼 | 2/5      |  |
| 步驟 3: 輸入裝置名稱,如果沒有指定,將使用預設值。<br>注意:回網域有兩台以上的WinPAC,請分別設定不同的裝置名稱,否則另外一台的File Server將 |                     |    |       |    |           |    |          |  |

| 無法正常運作。                                                                                                    |
|----------------------------------------------------------------------------------------------------|
| Share files system setting 📃 🗖 🔀                                                                                                    |
| Device Name (Each device need setting<br>a different device name)                                                                                                    |
| WP8x4x01                                                                                                    |
| The path to be shared                                                                                                    |
| \Temp                                                                                                    |
| Configure the file server to use LANx as<br>the network adapter                                                                                                    |
| LAN1 💌                                                                                                    |
| Enable all authentication on the file<br>server. The file server will not be<br>accessible to all users on the<br>network and the "admin" as the<br>user to be allowed access to the<br>file server |
| Setting                                                                                                    |
|                                                                                                    |

Help

## 步驟 4: 指定分享資料夾。

## 注意:指定資料夾的名稱,最好不要夾雜空格,例: "Program file"。

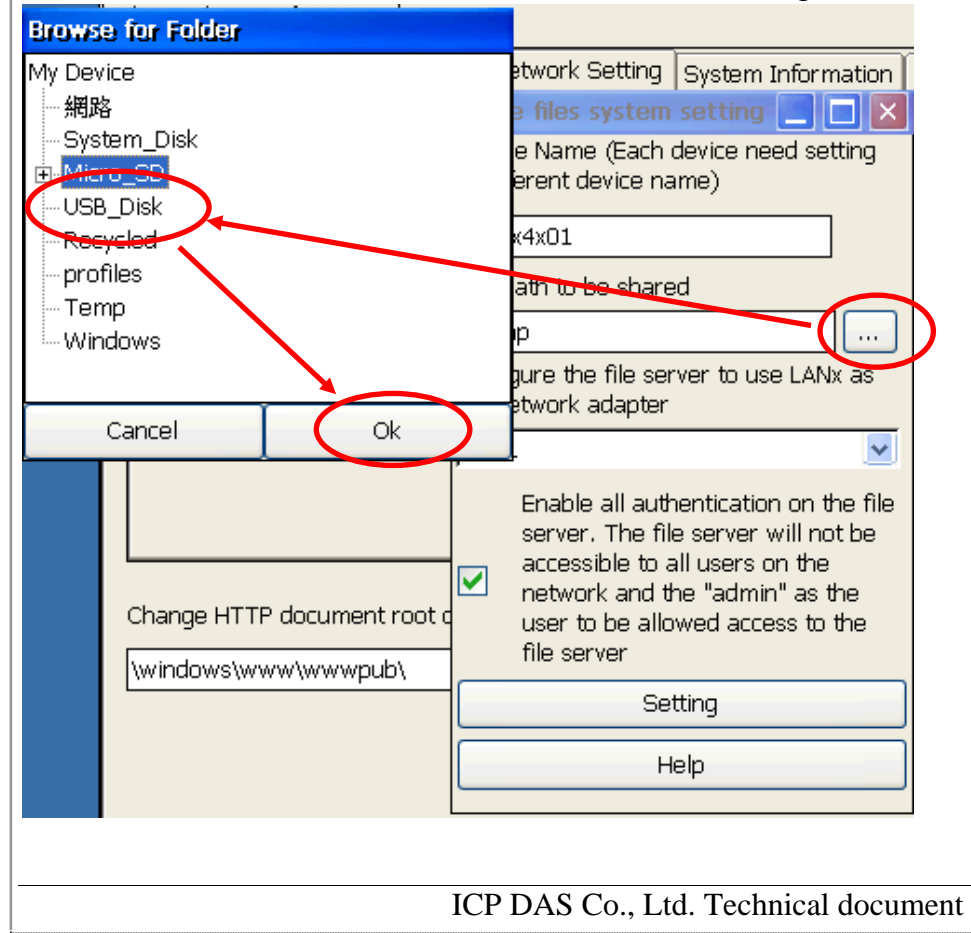

| 分類                                                                                                    | WinCE PAC 系                                                                                                    | 系統和應用的                                                                      | 常見問題                                                    |           |                                     | 編號                           | 2-022-00                 |
|----------------------------------------------------------------------------------------------------|----------------------------------------------------------------------------------------------------|-----------------------------------------------------------------------------|---------------------------------------------------------|-----------|-------------------------------------|------------------------------|--------------------------|
| 作者                                                                                                    | Tunglu-Yu                                                                                                    | 版本                                                                          | 1.0.0                                                   | 日期        | 2013/5/16                           | 頁碼                           | 3/5                      |
| 分類<br>作者<br><b>步驟 5:</b> 選擇 Fil<br>File Server 連線<br>注意:File Server<br>Share files system<br>Device Name (Each ca<br>a different device name<br>WP8x4x01<br>The path to be shared<br>WP8x4x01<br>The path to be shared<br>Wicro_SD<br>Configure the file server<br>LAN1<br>LAN2<br>Server. The file<br>accessible to a<br>network adapter<br>LAN1<br>LAN2<br>Server. The file<br>server<br>Setting<br>Setting | WinCE PAC 系<br>Tunglu-Yu<br>le Server 要由<br>者,若勾選核取<br>r 使用的帳號與<br>setting<br>d<br><br>wer to use LANx as<br>server winnot be<br>ie "admin" as the<br>wed access to the<br>ie admin" as the<br>wed access to the<br>ting<br>elp<br>etting",完成影<br>e files system si<br>ferent device name | 系統和應用<br>版本 那一個LA<br>方塊表示,<br>具FTP使用                                        | 常見問題<br>1.0.0<br>N 與其他設備<br>只有 Admin 的<br>目的帳號相同        | 目期連線・ゴー・  | 2013/5/16<br>並選擇是否允<br>以與 File Serv | 編號<br>頁碼<br>許所有使用<br>/er 連線。 | 2-022-00<br>3/5<br>者都可以與 |
| The password of to<br>me ne<br>LAN:<br>ocument root                                                                                                    | the ID 'admin' is th<br>etwork adapter<br>1.<br>Enable all auther<br>server. The file s<br>accessible to all<br>network and the<br>user to be allow                                                                                                    | ne same as F<br>ntication on<br>server will n<br>users on the<br>"admin" as | TP.<br>TP.<br>The file<br>the file<br>the<br>the<br>the |           |                                     |                              |                          |
|                                                                                                    | file server<br>Settir                                                                                                    |                                                                             |                                                         |           |                                     |                              |                          |
|                                                                                                    |                                                                                                    | ICP DAS                                                                     | Co., Ltd. Tech                                          | nical doc | cument                              |                              |                          |

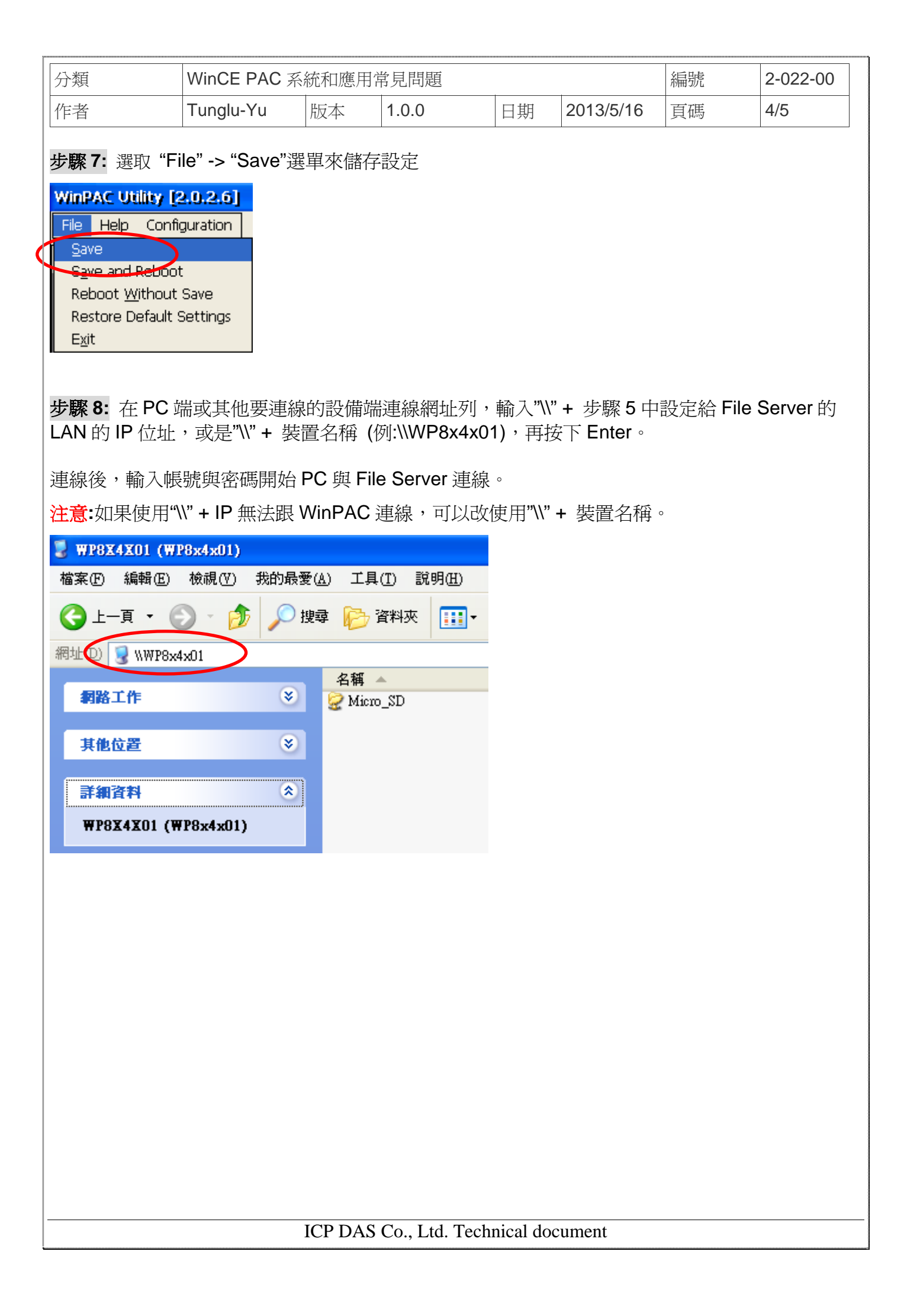

| 分類         | WinCE PAC ≩ | 編號     | 2-022-00   |              |           |    |     |
|------------|-------------|--------|------------|--------------|-----------|----|-----|
|            | Tunglu-Yu   | 版本     | 1.0.0      | 日期           | 2013/5/16 | 頁碼 | 5/5 |
| ovicion Hi | ctory       |        |            |              |           |    |     |
|            | Story       |        |            |              |           |    |     |
| Revision   | Date        | Desc   | cription   |              |           |    |     |
| 1.0.0      | 2013/05/16  | 首次     | 發行         |              |           |    |     |
|            |             |        |            |              |           |    |     |
|            |             |        |            |              |           |    |     |
|            |             |        |            |              |           |    |     |
|            |             |        |            |              |           |    |     |
|            |             |        |            |              |           |    |     |
|            |             |        |            |              |           |    |     |
|            |             |        |            |              |           |    |     |
|            |             |        |            |              |           |    |     |
|            |             |        |            |              |           |    |     |
|            |             |        |            |              |           |    |     |
|            |             |        |            |              |           |    |     |
|            |             |        |            |              |           |    |     |
|            |             |        |            |              |           |    |     |
|            |             |        |            |              |           |    |     |
|            |             |        |            |              |           |    |     |
|            |             |        |            |              |           |    |     |
|            |             |        |            |              |           |    |     |
|            |             |        |            |              |           |    |     |
|            |             |        |            |              |           |    |     |
|            |             |        |            |              |           |    |     |
|            |             |        |            |              |           |    |     |
|            |             |        |            |              |           |    |     |
|            |             |        |            |              |           |    |     |
|            |             |        |            |              |           |    |     |
|            |             |        |            |              |           |    |     |
|            |             |        |            |              |           |    |     |
|            |             |        |            |              |           |    |     |
|            |             |        |            |              |           |    |     |
|            |             |        |            |              |           |    |     |
|            |             |        |            |              |           |    |     |
|            |             | ICP DA | S Co Ltd 7 | Technical do | ocument   |    |     |